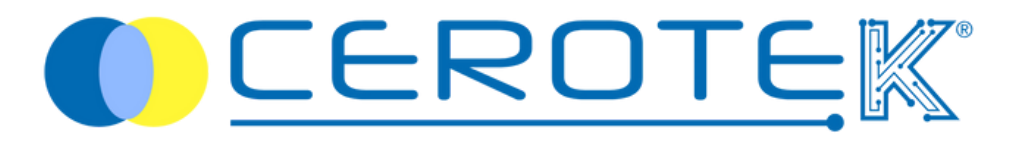

# **DOKTORBAG** Manuale Operatore

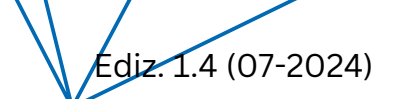

mktg@cerotek.it

# MANUALE OPERATORE

- 1.DOKTORBAG: cos'è e come si usa
- 2. CENTROSTELLA: guida all'utilizzo
- 3. APP: guida all'utilizzo
- 4. CARATTERISTICHE TECNICHE

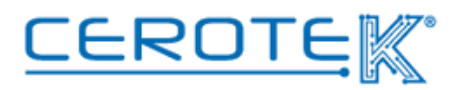

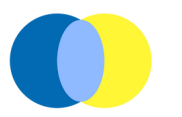

#### 1. DOKTORBAG: cos'è e come si usa

In un contesto in cui la Silver Economy è sempre più in crescita, la Telemedicina diventa un vero e proprio metodo di *prevenzione* direttamente da casa.

Doktorbag è la valigetta di Cerotek contenente i dispositivi necessari per un controllo completo dei parametri vitali.

Il tablet con app installata presente all'interno della valigetta e collegato al nostro software CentroStella, permette di registrare le misurazioni effettuate.

In caso di valori rilevati fuori dalle soglie impostate, verranno generati dei "warning" in modo tale che il personale sanitario competente possa valutare il singolo caso.

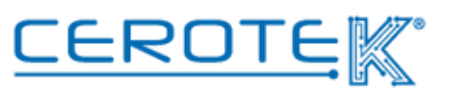

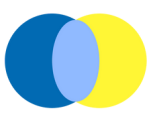

#### 2. CENTROSTELLA: guida all'utilizzo

Per accedere alla pagina di CentroStella, sarà necessario digitare sul browser scelto centrostella.cerotek.it

Accedendo con apposite credenziali, l'amministratore potrà inserire i dati delle persone responsabili. L'amministratore potrà creare i profili dei Medici, degli Operatori e degli assistiti.

#### Medici

Scegliendo la sezione "Medici", sarà necessario inserire <u>obbligatoriamente</u> l'ID Medico, la password di accesso, il nome, il cognome, la specializzazione e la Struttura.

| L Utenti N            | uovo Medico      |                          |
|-----------------------|------------------|--------------------------|
| D Log di controllo    | * ID medico      |                          |
| 🗘 Impostazioni        |                  | Creazione Login          |
| DoktorBag             | * Password       | ID medico è obbligatorio |
| > Assistiti           |                  | Nuova Password           |
| > Assistenze          | • Nome           |                          |
| > Allarmi             | * Cognome        |                          |
| > Parametri           | Cognome          |                          |
| > Strutture Sanitarie | Telefono         |                          |
| > Luoghi              | Specializzazione |                          |
| > Nodi                | * Strutture      |                          |
| > Operatori           |                  |                          |
| > Pazienti            |                  |                          |
|                       |                  |                          |

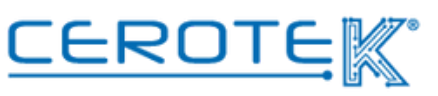

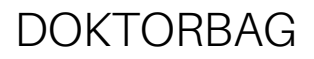

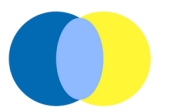

#### Operatori

Per consentire l'accesso all'App agli operatori, l'amministratore dovrà andare nella sezione "Operatori". Selezionando "Nuovo", dovranno essere inseriti l'ID operatore, la password di accesso, nome, cognome e la Struttura.

| Centro Stella         | =                                |                                 |
|-----------------------|----------------------------------|---------------------------------|
| 23 Home               | Home > Operatori > Nuovo o       | speratore                       |
| 🎝 Utenti              | Nuovo operatore                  | 3                               |
| D Log di controllo    |                                  |                                 |
| O Impostazioni        | <ul> <li>ID operatore</li> </ul> |                                 |
|                       |                                  | ID operatore è obbligatorio     |
| DoktorBag ^           | * Password                       |                                 |
| Assistiti             |                                  | Nuova Password                  |
| > Assistenze          | * Nome                           |                                 |
| > Allarmi             | · Commente                       |                                 |
| > Parametri           | Cognonie                         |                                 |
| > Strutture Sanitarie | * Strutture                      |                                 |
| > Luoghi              |                                  | 2) Solva 2) Rindstina X Annulla |
| N 11-4                |                                  |                                 |
| - Hour                |                                  |                                 |
| > Operatori           |                                  |                                 |
| > Pazienti            |                                  |                                 |
| > Medici              |                                  |                                 |
|                       |                                  |                                 |
|                       |                                  |                                 |

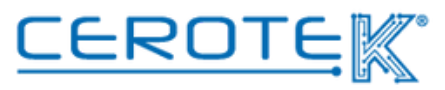

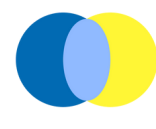

#### Assistito

Nella sezione "Doktorbag" in ASSISTITI, cliccando "Nuovo", sarà necessario inserire <u>obbligatoriamente</u>: **ID Assistito**, la **password** di accesso, **nome**, **cognome**, **data di nascita**, **sesso**, **altezza**, i **parametri** che si vuole monitorare, i **giorni** in cui si vogliono effettuare le misurazioni, le **fasce orarie** (mattina, pomeriggio), la **scadenza** della notifica di assistenza e la **Struttura**.

| Centro Stella                             | =                             |                                         |   |
|-------------------------------------------|-------------------------------|-----------------------------------------|---|
| A Home                                    | DoktorBag > Assistiti > Nuovo | o Assistito                             |   |
| <b>å</b> ⊧ Utenti                         | Nuovo Assistito               |                                         |   |
| ී Log di controllo                        | * Id Assistito                |                                         | ٦ |
| O Impostazioni                            |                               |                                         | _ |
| 🖨 DoktorBag 🗠                             | Password                      |                                         |   |
| Assistiti     Assistenze                  |                               | Nuove Pessword                          |   |
| > Allarmi                                 | * Nome                        |                                         |   |
| > Parametri                               | * Cognome                     |                                         |   |
| > Strutture Sanitarie                     | Data di nascita               | 0                                       |   |
| > Luoghi                                  | * Sesso                       |                                         |   |
| > Nodi                                    | * Altezza                     | ( ) ( ) ( ) ( ) ( ) ( ) ( ) ( ) ( ) ( ) | - |
| > Operatori                               | Codice tessera sanitaria      |                                         |   |
| > Pazienti                                | Validità tessera sanitaria    |                                         |   |
| > Medici                                  | Indirizzo di residenza        |                                         |   |
| <ul> <li>Fichieste di presenza</li> </ul> | Città di residenza            |                                         |   |
|                                           |                               |                                         |   |

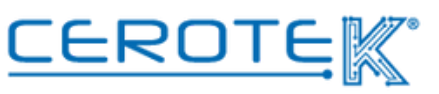

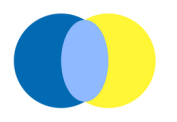

In ASSISTITI, si potrà vedere l'elenco degli assistiti. Per **programmare le assistenze**, settare le **soglie** e **gestire gli allarmi**, sarà necessario cliccare "visualizzazione"

| entro Stella        | ≡         |             |           |                        |         |              |           |                |                 |           |                  |       | Italiano 🖂 admin s                    |
|---------------------|-----------|-------------|-----------|------------------------|---------|--------------|-----------|----------------|-----------------|-----------|------------------|-------|---------------------------------------|
| Home                | DoktorBag | > Assistiti |           |                        |         |              |           |                |                 |           |                  |       |                                       |
| Utenti              | Assi      | stiti       |           |                        |         |              |           |                |                 |           |                  |       |                                       |
| Log di controllo    |           |             |           |                        |         |              | De        |                |                 |           |                  |       |                                       |
| Impostazioni        | + N       | uovo 3      | Importare | T Elimin               | D Log   | di controlle | o 🔝 Esp   | ortare in Exce |                 |           |                  |       |                                       |
| DoktorBag           | Filtri    |             |           |                        |         |              |           |                |                 |           |                  |       | ~                                     |
| Assistiti           |           |             | Nome co   |                        |         |              |           | Auto mon       |                 |           |                  |       |                                       |
| Assistenze          |           | Id Assistit | mpleto    | Data di n<br>ascita \$ | Dottore | Foto         | Struttura | itoraggio      | Caregiver<br>\$ | Giorni    | Fasce ora<br>rie | \$    |                                       |
| Allarmi             |           |             |           |                        |         |              |           |                |                 |           |                  |       |                                       |
| Parametri           |           | 2026        | 2025      | 1946-06-<br>12         |         |              | 2329      | No             |                 | Mercoledi | Pomeriggi<br>o   | 21:00 | Visualizzazione<br>Modificare Elimina |
| Strutture Sanitarie |           |             |           |                        |         |              |           |                |                 |           |                  |       |                                       |
| Luoghi              |           | 303256      | NORTH .   | 1945-06-<br>12         | 20229   | •            | 36829k    | Si             |                 | Mercoledi | Mattina          | 14:00 | Visualizzazione<br>Modificare Elimina |
| Nodi                |           |             |           |                        |         |              |           |                |                 |           |                  |       | MeusErrazione                         |
|                     |           | 332H        | 2227      | 1941-03-               |         |              | 2329      | No             |                 | Mercoledi | Mattina          | 14:00 | visualizzazione                       |

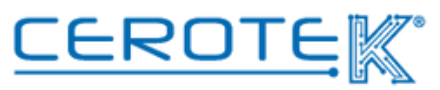

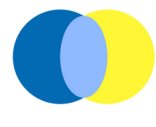

Cliccando su "visualizzazione", sarà disponibile la seguente schermata.

In "Dettaglio", saranno disponibili i dati precedentemente caricati riguardo l'assistito, con la possibilità di modificarli cliccando "modificare".

| 0      | Log di controlio      | Dettaglio                | Soglie        | Misurazioni a domicilio | Assistenza a domicilio | Allarmi di Assistenza |  |
|--------|-----------------------|--------------------------|---------------|-------------------------|------------------------|-----------------------|--|
| •      | Impostazioni          |                          | Id Assistito  | 2022                    |                        |                       |  |
| Ċ1     | DoktorBag ^           | Nor                      | ne completo   | 3027                    |                        |                       |  |
|        | > Assistenze          |                          | Nome          | 322¥                    |                        |                       |  |
|        | > Allarmi             |                          | Cognome       | 2329                    |                        |                       |  |
|        | > Parametri           | Da                       | ta di nascita | 22226                   |                        |                       |  |
| >      | Strutture Sanitarie   |                          | Sesso         | ACCESS.                 |                        |                       |  |
| >      | Luoghi                |                          | Altezza       | 2021                    |                        |                       |  |
| ><br>> | Nodi                  | Codice tessera sanitaria |               | 2020 F                  |                        |                       |  |
| >      | Pazienti              |                          | Struttura     | A.H.H.                  |                        |                       |  |
| >      | Medici                |                          | Utente        | 20229                   |                        |                       |  |
| >      | Richieste di presenza | Auto n                   | nonitoraggio  | 2000                    |                        |                       |  |

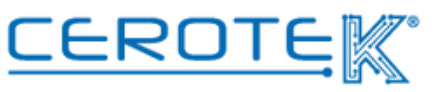

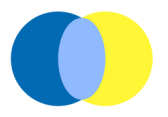

In "Soglie", sarà possibile settare il valore minimo e massimo per ogni parametro assegnato all'assistito cliccando questa icona

|                       | Dettaglio  | Soglie               | Misurazioni      | a domicilio | Assistenza a domicilio | Allarmi di Assistenza |      |                |     |
|-----------------------|------------|----------------------|------------------|-------------|------------------------|-----------------------|------|----------------|-----|
| ostazioni             | Parametro  |                      |                  | Unità       |                        | Valore Minimo         |      | Valore Massimo |     |
| torBag ^              | PRESSIONE  | SANGUIGNA            |                  |             |                        |                       |      |                |     |
| Assistiti             |            | Pres                 | ssione Sistolica | mm/Hg       |                        |                       | 90   | 120            | Q.  |
| Assistenze<br>Allarmi |            | Pressione Diastolica |                  | mm/Hg       |                        |                       | 60   | 90             | ٩   |
| Parametri             | PESO CORPO | PESO CORPOREO        |                  | kg          |                        |                       | 50   | 100            | Q   |
| utture Sanitarie      | SATURAZIO  | SATURAZIONE          |                  | 96          |                        |                       | 95   | 100            | e e |
| ghi                   | TEMPERATU  | TEMPERATURA CORPOREA |                  | °C          |                        |                       | 36.1 | 37             | Q   |
| ĥ                     | IDRATAZION | IDRATAZIONE CORPOREA |                  | 96          |                        |                       | 50   | 70             |     |
| ratori                |            |                      |                  |             |                        |                       |      |                |     |
| ienti                 |            |                      |                  |             |                        |                       |      |                |     |
| dici                  |            |                      |                  |             |                        |                       |      |                |     |
| ijeste di presenza    |            |                      |                  |             |                        |                       |      |                |     |

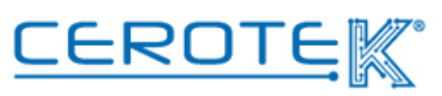

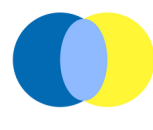

In "Misurazioni a Domicilio", saranno disponibili i grafici con tutte le misurazioni effettuate, in modo da poter fare un'analisi sull'andamento dei valori registrati.

| Parametro            | Unità | Minimo/Massimo | Valore | Data/Ora | Andamento      |
|----------------------|-------|----------------|--------|----------|----------------|
| PRESSIONE SANGUIGNA  |       |                |        |          |                |
| Pressione Sistolica  | mm/Hg | 90/120         |        |          |                |
| Pressione Diastolica | mm/Hg | 60/90          |        |          | $\smile$       |
| PESO CORPOREO        | kg    | 50/100         |        |          | EAL CONTRACTOR |
| SATURAZIONE          | %     | 95/100         |        |          | Lat.           |
| TEMPERATURA CORPOREA | *C    | 36.1/37        |        |          | м              |
| DRATAZIONE CORPOREA  | 96    | 50/70          |        |          | Lat.           |
|                      |       |                |        |          |                |
|                      |       |                |        |          |                |
|                      |       |                |        |          |                |

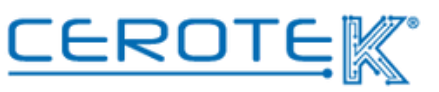

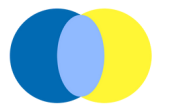

In "Assistenza a domicilio", sarà possibile assegnare l'assistenza ad un operatore. Per generare l'assistenza, sarà necessario cliccare "Aggiorna". A quel punto, sarà possibile assegnare le assistenze.

| Centro Stella          | =                                    |                                         |                            |               |                  | Italiano v admin v |
|------------------------|--------------------------------------|-----------------------------------------|----------------------------|---------------|------------------|--------------------|
| 🚓 Home                 | DoktorBag > Assistiti > Visualizza A | ssistito                                |                            |               |                  |                    |
| 🖨 DoktorBag 🗠          | 208216                               |                                         |                            |               |                  |                    |
| > Assistiti            | Dettaglio Soglie Mis                 | urazioni a domicilio Assistenza a domic | alio Allarmi di Assistenza |               |                  |                    |
| Assistenze     Allarmi | 2 Aggiorna                           |                                         |                            |               |                  |                    |
| > Parametri            | Stato                                | Operatore                               | Programmata                | Completata il | Scadenza il 👳    |                    |
| > Operatori            | Aperta                               | 202276                                  | 2024-07-11 16:00           |               | 2024-07-11 18:00 |                    |
| 2 Media                | Aperta                               | 2022216                                 | 2024-07-10 16:00           |               | 2024-07-10 18:00 |                    |
|                        | Aperta                               | 222276                                  | 2024-07-09 16:00           |               | 2024-07-09 18:00 | 60                 |
|                        | Aperta                               | 222216                                  | 2024-07-08 16:00           |               | 2024-07-08 18:00 |                    |
|                        | Aperta                               | 3032296                                 | 2024-07-05 16:00           |               | 2024-07-05 18:00 |                    |
|                        | Aperta                               | 20232216                                | 2024-07-04 16:00           |               | 2024-07-04 18:00 |                    |
|                        | < 1 >                                | 10 of all days of a cost                |                            |               |                  |                    |
|                        |                                      |                                         |                            |               |                  |                    |
|                        |                                      |                                         |                            |               |                  |                    |
|                        |                                      |                                         |                            |               |                  |                    |
|                        |                                      |                                         |                            |               |                  |                    |
|                        |                                      |                                         |                            |               |                  |                    |

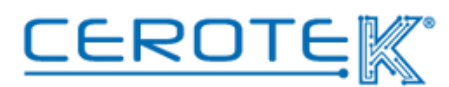

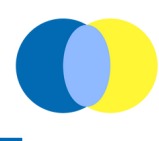

Sarà necessario cliccare sull'icona del calendario ( ), scegliere tra gli operatori selezionabili e cliccare "salva" per completare l'operazione.

| Centro Stella | =                       |                                       | Italiano |
|---------------|-------------------------|---------------------------------------|----------|
| Home          | DoktorBag > Assistiti > | Visualizza Assistito                  |          |
|               |                         |                                       |          |
| > Assistiti   | Modifica Assistenza     |                                       | ×        |
|               | Etichetta               | Assistenza a domicilio - Jul 11, 2024 |          |
|               | * Assistito             | 3529 3529 3529                        |          |
|               | Operatore               | XXXX XXXXX XXXXX                      |          |
|               | * Stato                 | Aperta                                |          |
|               | Programmata             | © 2024-07-11 1600:00                  |          |
|               | Scadenza il             | © 2024-07-11 1800:00                  |          |
|               | Completata il           |                                       |          |
|               | Note                    |                                       |          |
|               |                         |                                       |          |
|               |                         | 🖸 Saha 🖸 Ripristina 🗰 Annulla         |          |
|               |                         |                                       |          |
|               |                         |                                       |          |
|               |                         |                                       |          |
|               |                         |                                       |          |
|               |                         |                                       |          |

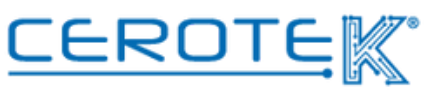

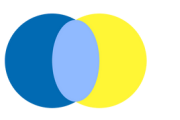

#### 3. APP: guida all'utilizzo

Al primo utilizzo, sarà necessario associare l'health monitor al tablet. Assicurarsi che il Bluetooth sia attivo e schiacciare "**Scan**".

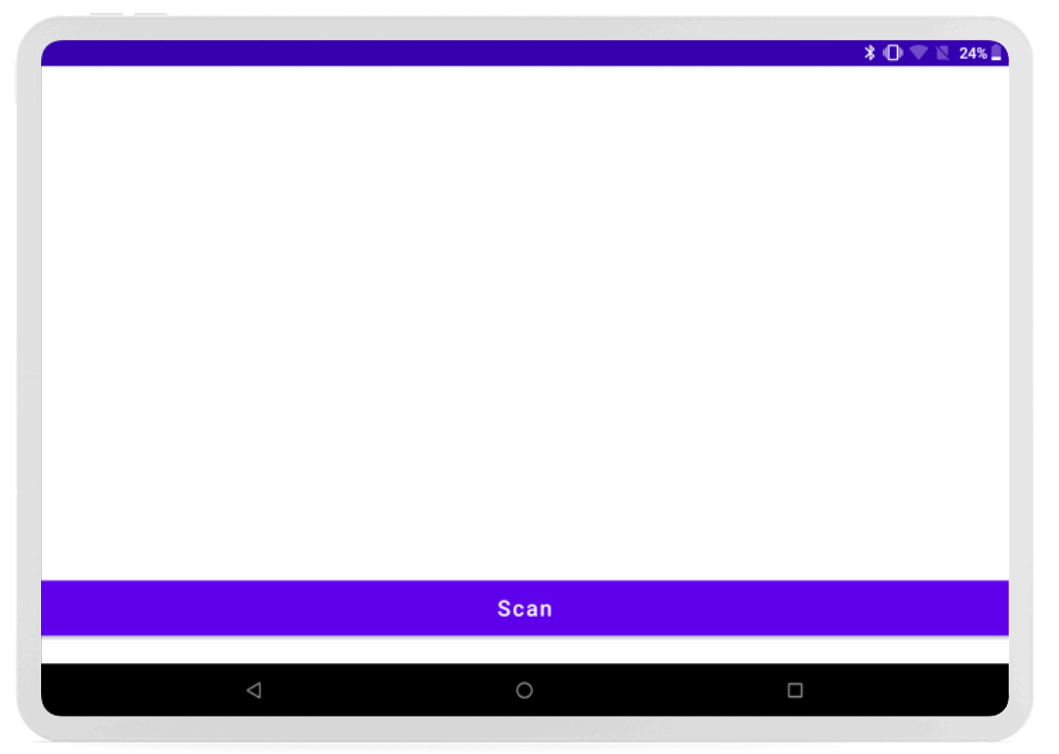

Bisognerà attendere che compaia il dispositivo e, a quel punto, si potrà schiacciare "**Stop scan**". In questo modo, il dispositivo sarà correttamente associato al tablet.

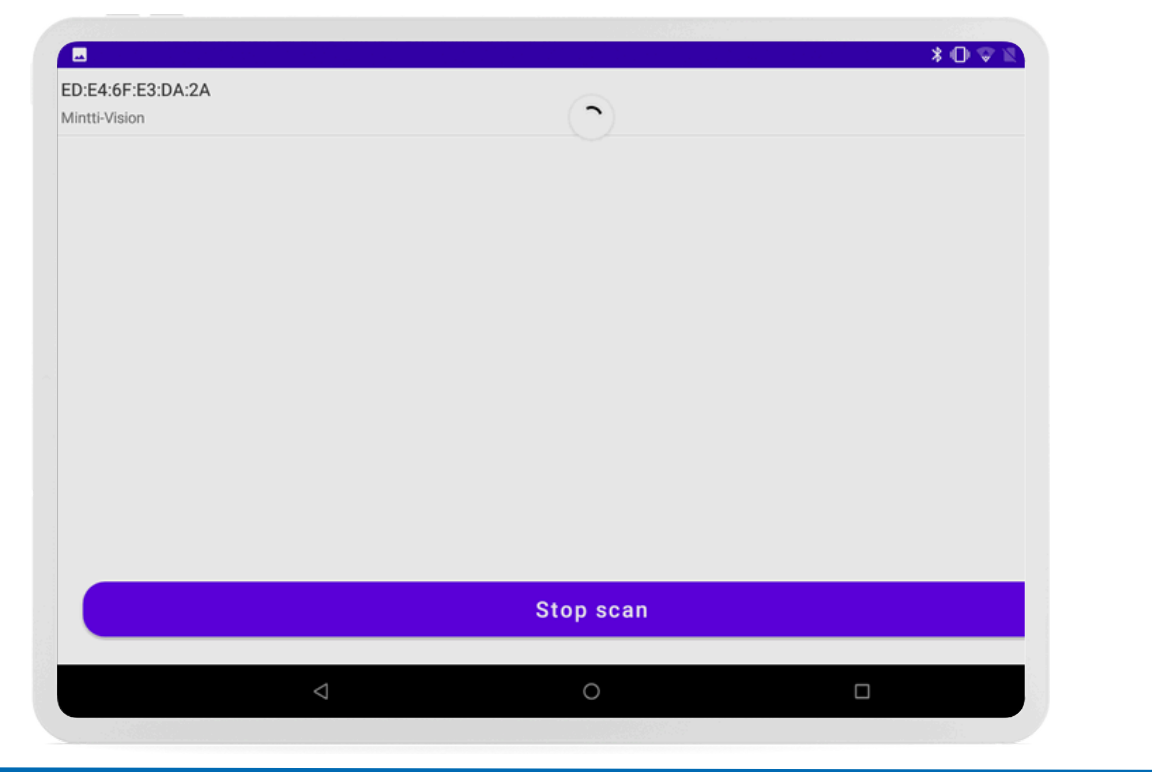

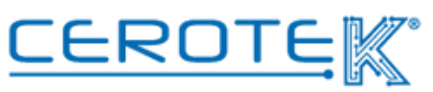

11

mktg@cerotek.it

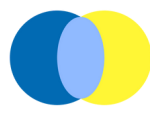

Per poter accedere alle assistenze assegnate su CentroStella, l'operatore dovrà autenticarsi con apposite credenziali.

### N.B prima di accedere all'App, ricordarsi di ATTIVARE IL BLUETOOTH.

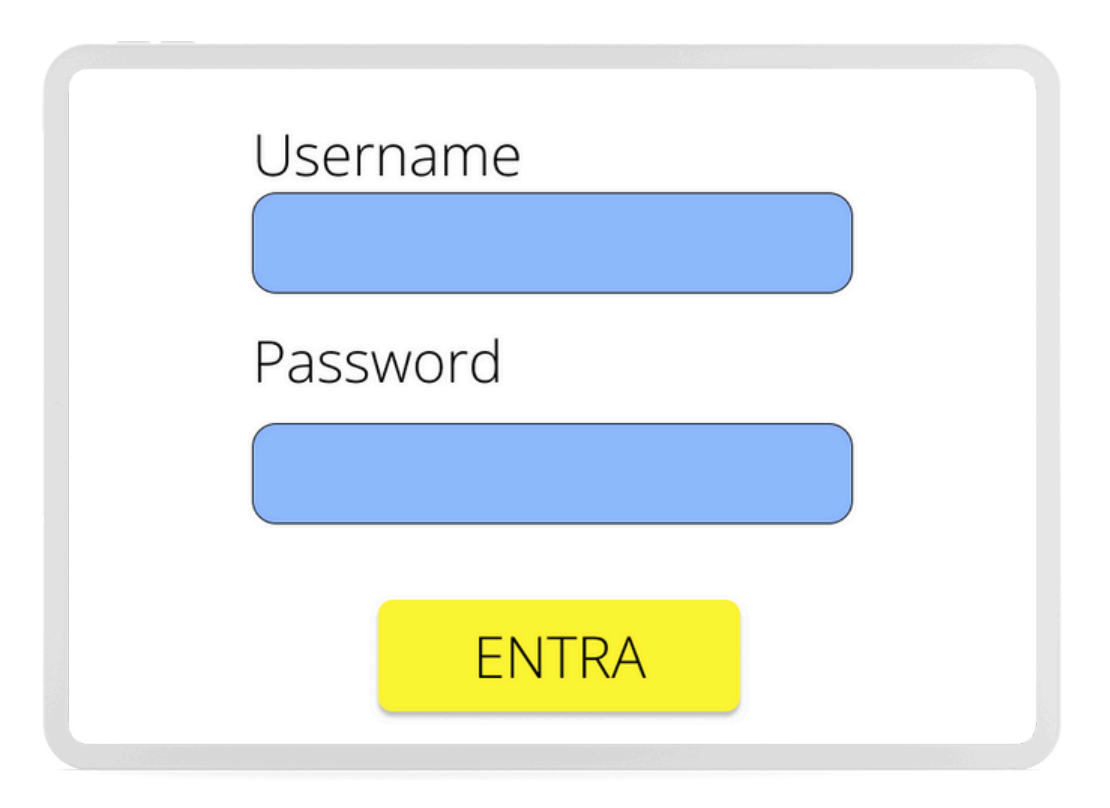

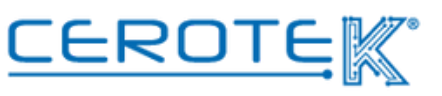

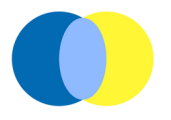

Dopo aver effettuato l'accesso, comparirà l'elenco delle assistenze precedentemente assegnate su CentroStella.

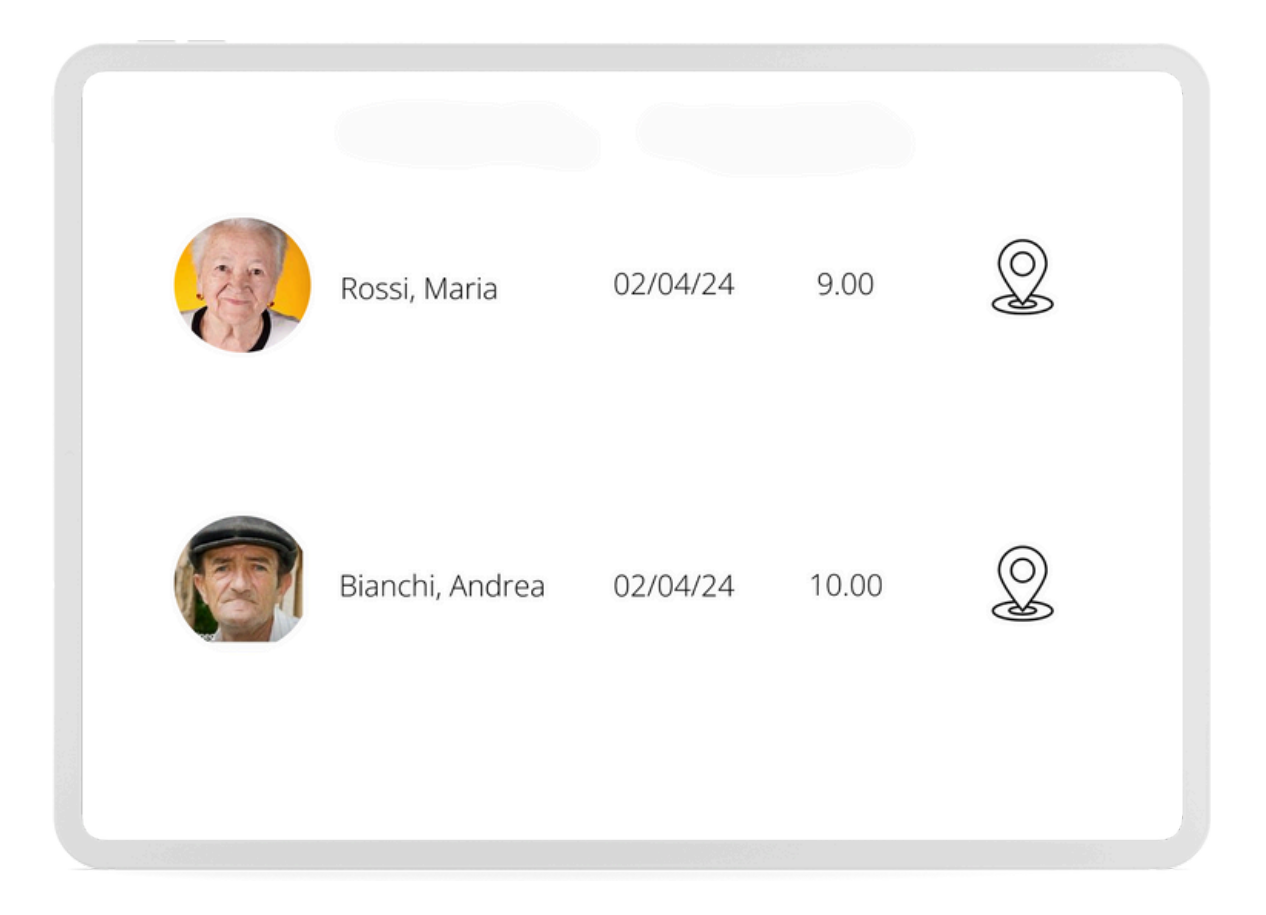

Cliccando sulla singola persona, si aprirà la schermata home con la foto e cognome e nome dell'assistito in alto a sinistra e le tre icone in basso per MISURAZIONI, REPORTISTICA, SOS.

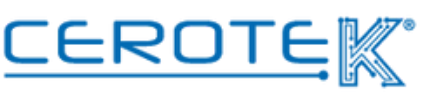

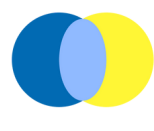

In caso di misurazioni programmate, comparirà questo messaggio con il numero e quali misurazioni sono da effettuare.

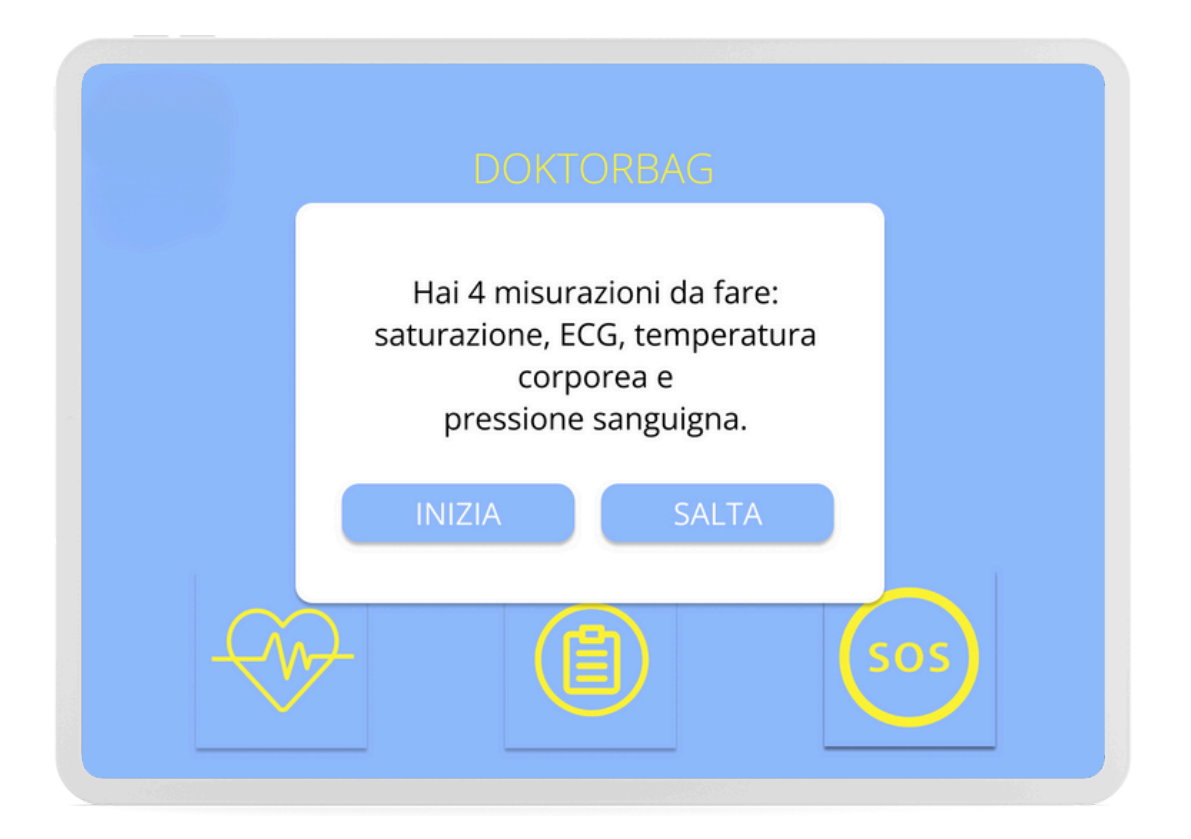

Cliccando su "INIZIA", si verrà rimandati alle pagine informative relative alla prima misurazione da effettuare e, in seguito, alla pagina della stessa. Scegliendo "SALTA" e cliccando l'icona di Misurazioni, sarà possibile cliccare unicamente le icone delle misurazioni programmate.

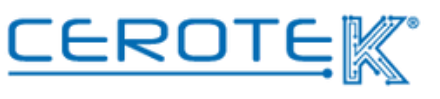

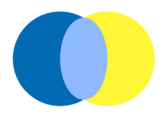

Volendo, ad esempio, misurare **peso** e **idratazione**, sarà necessario scegliere l'icona dedicata "**PESO/ IDRATAZIONE**"

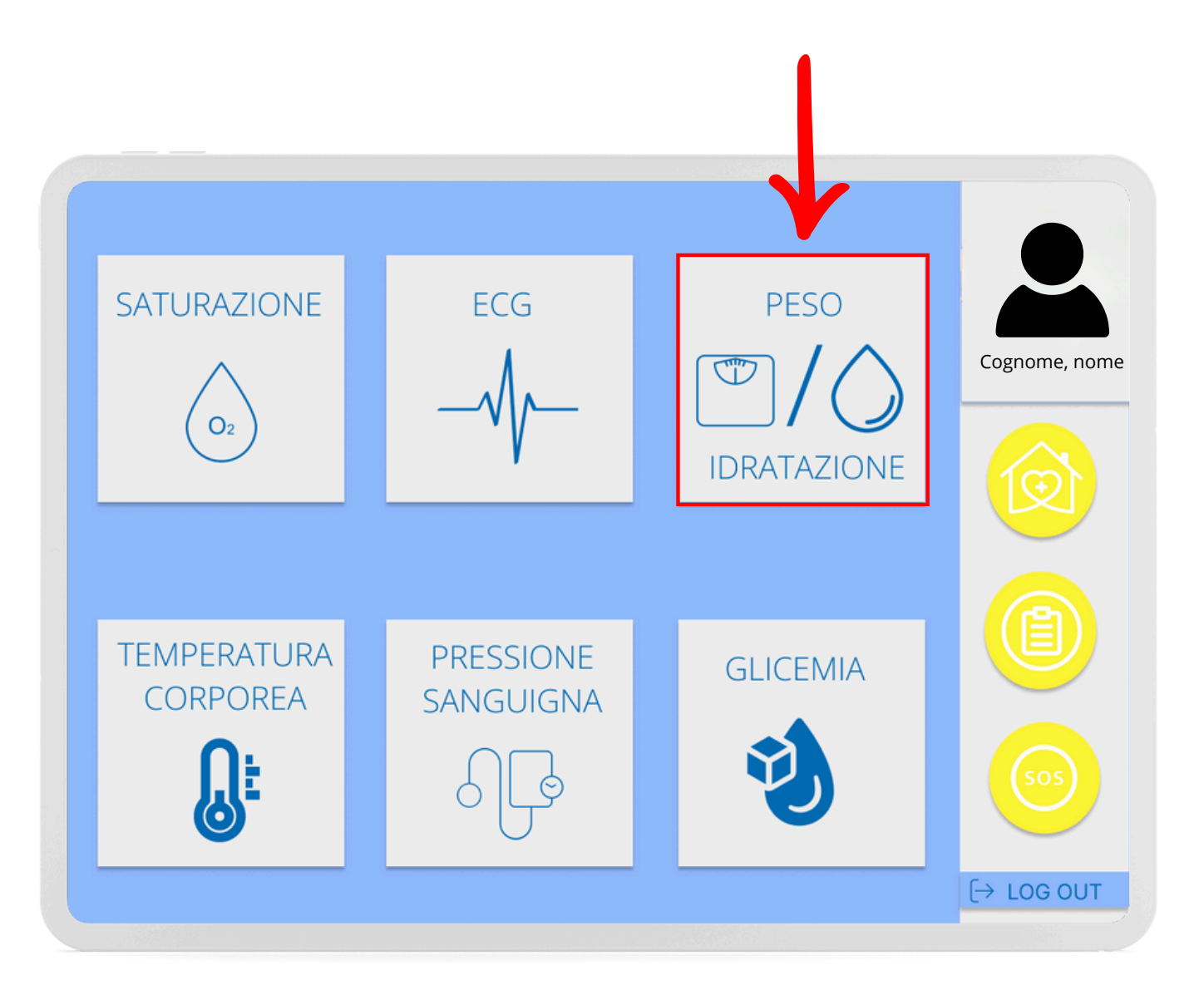

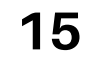

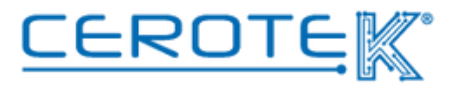

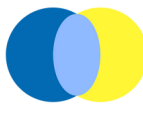

Cliccando su 🥡 sarà possibile consultare la guida su come effettuare la misurazione.

Prima di iniziare la misurazione, sarà necessario connettersi via bluetooth al dispositivo (in questo caso la bilancia) cliccando "CONNETTI".

Una volta connesso il dispositivo, sarà possibile avviare la misurazione cliccando "**INIZIA**".

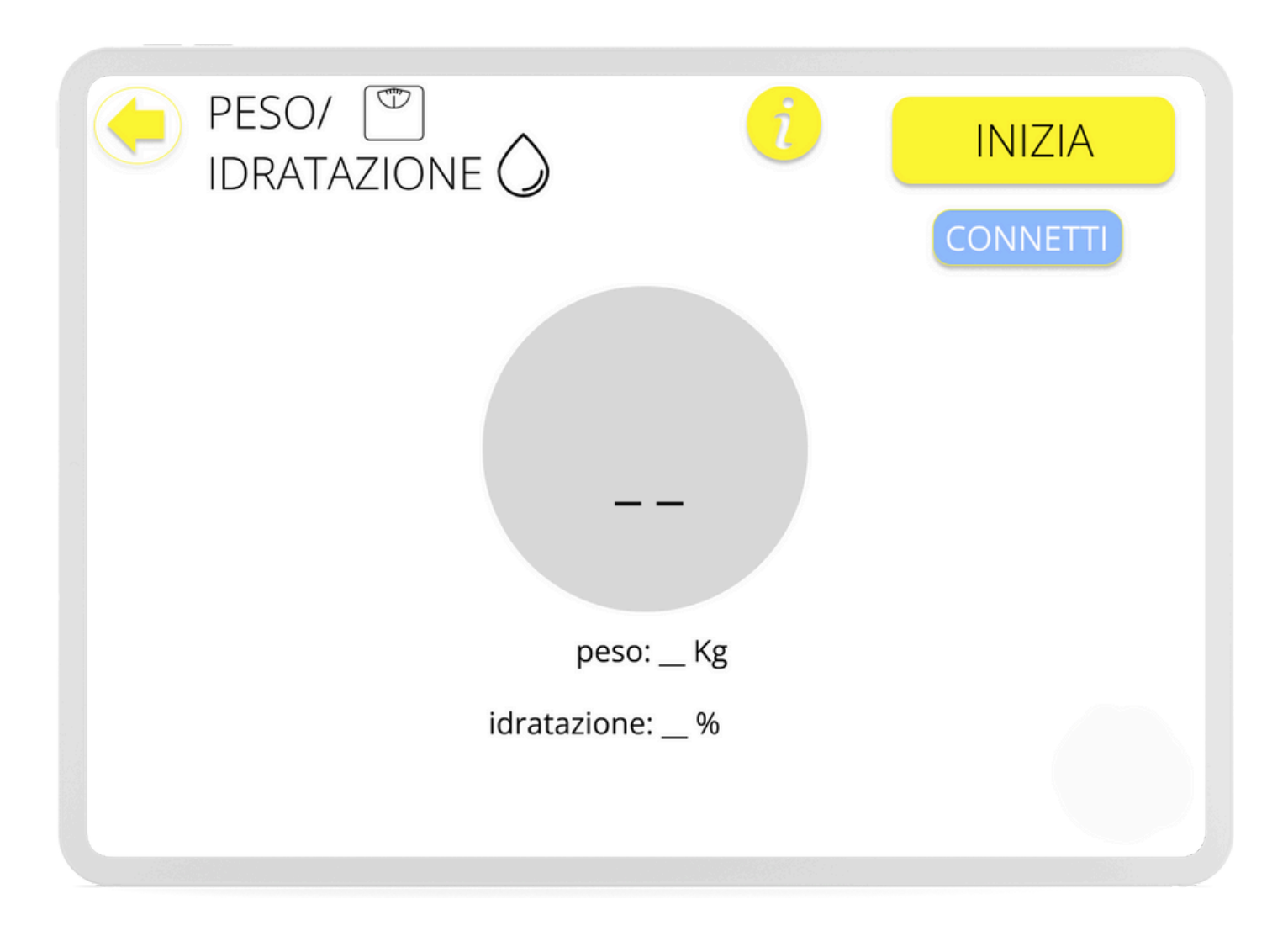

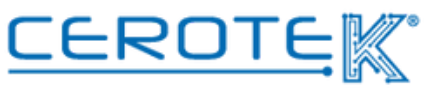

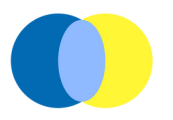

La misurazione risulterà conclusa nel momento in cui comparirà questo messaggio.

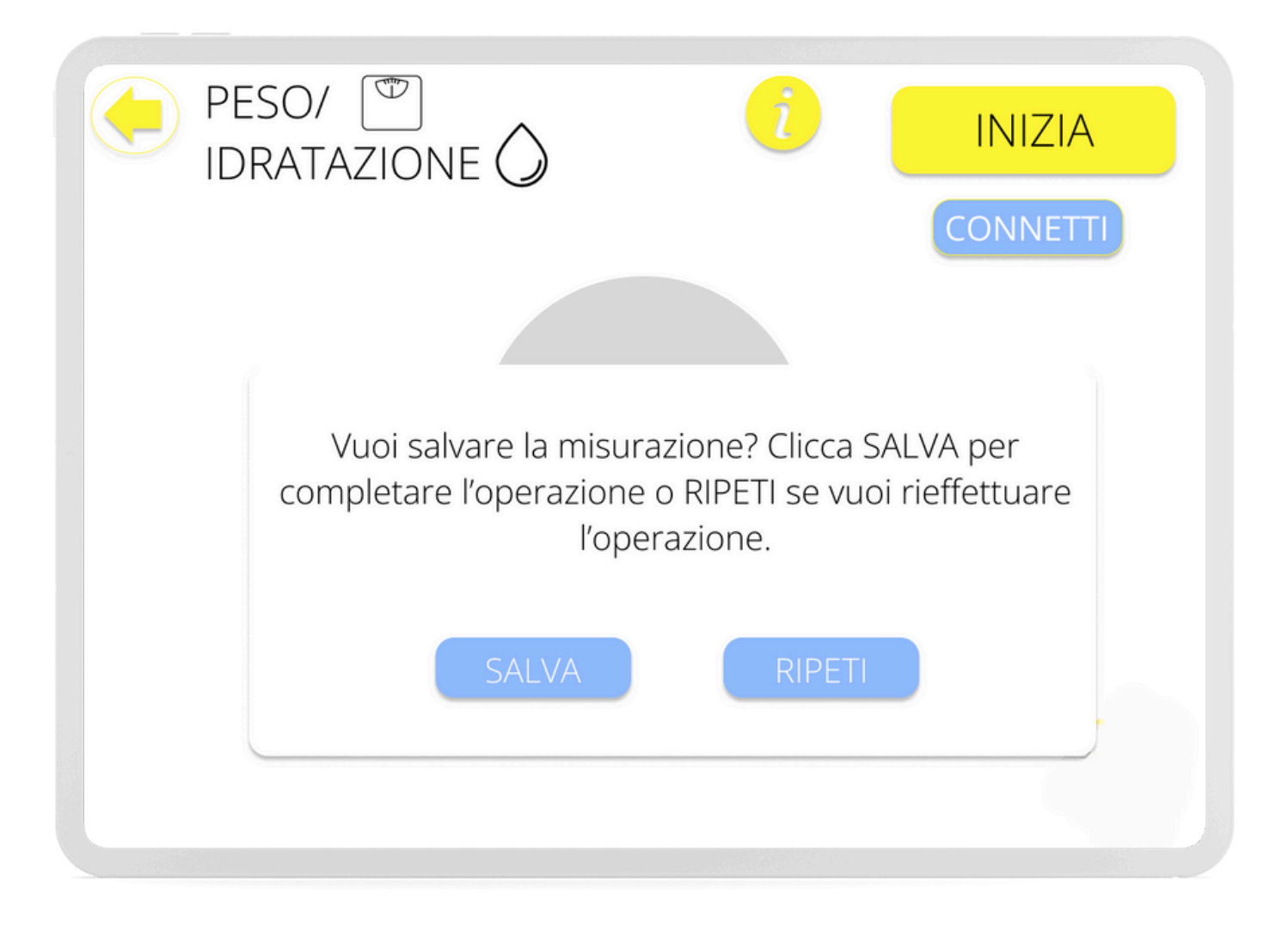

Se si vuole salvare la misurazione effettuata, basterà cliccare su "SALVA", chiudendo l'operazione; se si vuole ripetere la misurazione, bisognerà cliccare su "RIPETI".

> NON effettuare l'accesso all'App se si sta verificando l'aggiornamento. Attendere che l'aggiornamento sia completato prima di utilizzare l'applicazione.

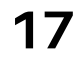

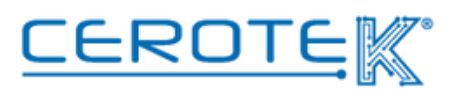

#### **4. CARATTERISTICHE TECNICHE**

Questi prodotti non sono dispositivi medici, i risultati delle misurazioni sono solo di riferimento e non sono destinati ad alcun uso o base medica. Seguire le istruzioni del medico e non affidarsi ai risultati dei test per l'autodiagnosi o il trattamento. Il presente manuale si basa su informazioni aggiornate ed è soggetto a continui miglioramenti e sviluppi. L'azienda si riserva il diritto di cambiare le specifiche e le funzioni dei prodotti e di modificare e migliorare qualsiasi prodotto descritto nel presente manuale.

#### **Health Monitor**

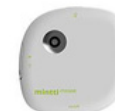

Tecnologia: Health monitor VO 0.10 Alimentazione: ricaricabile, 3.7V 400 mAh Durata Batteria: charge-discharge cycles 300 times Dimensioni: 70x70x18.4 mm Frequenza di Lavoro: 2.400-2.4835 GHZ Protocollo di Comunicazione: bluetooth 4.0 Validità: 3 anni

Misurazioni: RRI (min/max)/ECG; HRV; frequenza respiratoria; pressione sanguigna; battito cardiaco; saturazione; temperatura corporea; glicemia.

#### Bilancia

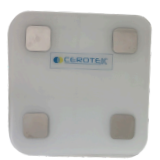

Dimensioni: 26x26x2.2 cm Capacità: 5~180 kg/11-396Lb Alimentazione: 2+1.5V AAA Misurazioni: peso; IMC; grasso corporeo; frequenza muscolare; perdita di grasso; grasso sottocutaneo; grasso viscerale; acqua nel corpo; muscolo scheletrico; massa muscolare; massa ossea; proteine; BMR; età corporea.

#### Smartwatch (Glicemia)

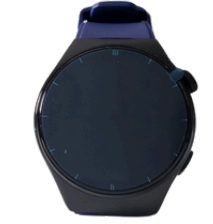

Alimentazione: 5 V, 500 mA MAX Bluetooth: Bluetooth 4.0 Modalità di Funzionamento: full touchscreen + button Ricarica: USB 2.0

E' vietato utilizzare un adattatore con una tensione di carica superiore a 5V, una corrente di carica superiore a 2 A e un tempo di carica di 2-3 ore.

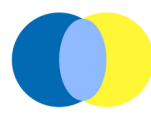

#### 4. CARATTERISTICHE TECNICHE

Questi prodotti non sono dispositivi medici, i risultati delle misurazioni sono solo di riferimento e non sono destinati ad alcun uso o base medica. Seguire le istruzioni del medico e non affidarsi ai risultati dei test per l'autodiagnosi o il trattamento. Il presente manuale si basa su informazioni aggiornate ed è soggetto a continui miglioramenti e sviluppi. L'azienda si riserva il diritto di cambiare le specifiche e le funzioni dei prodotti e di modificare e migliorare qualsiasi prodotto descritto nel presente manuale.

#### **Health Monitor**

Tecnologia: Health monitor VO 0.10 Alimentazione: ricaricabile, 3.7V 400 mAh Durata Batteria: charge-discharge cycles 300 times Dimensioni: 70x70x18.4 mm Frequenza di Lavoro: 2.400-2.4835 GHZ Protocollo di Comunicazione: bluetooth 4.0 Validità: 3 anni Misurazioni: RRI (min/max)/ECG; HRV; frequenza respiratoria; pressione sanguigna; battito cardiaco; saturazione; temperatura corporea; glicemia.

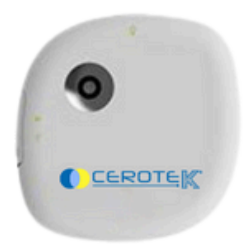

| Ρ | roblema                                                    | possibile causa                                                                                                    | soluzione                                                                                                    |
|---|------------------------------------------------------------|----------------------------------------------------------------------------------------------------|----------------------------------------------------------------------------------------------------|
| 1 | risultato fuori norma<br>(valore rilevato<br>troppo basso) | la posizione della fascia potrebbe non<br>essere corretta; non si è stati fermi<br>durante la misurazione; posizione del<br>corpo non corretta durante la<br>misurazione. | Controlla di essere nella posizione<br>corretta, applica la fascia correttamente e<br>rimani calmo durante la misurazione. Per<br>maggiori informazioni, consulta la guida<br>nella pagina "PRESSIONE SANGUIGNA"<br>dell'App. |
| 2 | la fascia non si gonfia                                    | perdita della fascia o posizione scorretta<br>del dispositivo                                                                                                    | Controlla la posizione del dispositivo; se<br>riscontri un problema con la fascia,<br>contattaci per la sostituzione.                                                                                                    |
| 3 | non viene eseguita la<br>misurazione                       | posizione scorretta del dispositivo o<br>livello batteria bassa                                                                                                    | Controlla che il monitor sia posizionato<br>correttamente e controlla che il<br>dispositivo sia carico.                                                                                                    |

#### **PRESSIONE SANGUIGNA**

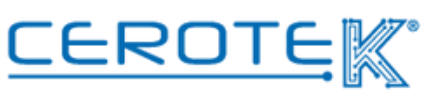

mktg@cerotek.it

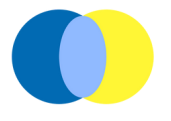

#### **TEMPERATURA CORPOREA**

|                                   | possibile causa                                  | soluzione                                                                                                    |
|-----------------------------------|--------------------------------------------------|----------------------------------------------------------------------------------------------------|
| Problema<br>errore di misurazione | fronte sporca o sudata                           | pulisci la fronte prima di iniziare la<br>misurazione, deve essere asciutta e<br>pulita.                                                                                                    |
|                                   | ll dispositivo è troppo distante dalla<br>fronte | La distanza dovrebbe essere di 1 o 2 cm<br>perchè la misurazione venga eseguita<br>correttamente. Per maggiori dettagli,<br>consulta la guida nella pagina<br>"TEMPERATURA CORPOREA" dell'App. |

#### SATURAZIONE

|                       | possibile causa                 | soluzione                                                                                                    |
|-----------------------|---------------------------------|----------------------------------------------------------------------------------------------------|
| errore di misurazione | pressione troppo forte del dito | applica una leggera pressione del dito<br>sul sensore, non esagerare                                                |
|                       | dito troppo piccolo             | usa un altro dito per la misurazione,<br>assicurati che il dito copra la luce del<br>sensore durante la misurazione |
|                       | ECO                             | G                                                                                                    |

| Problema              | possibile causa                   | soluzione                                                                                                    |
|-----------------------|-----------------------------------|----------------------------------------------------------------------------------------------------|
| diagramma ECG inverso | posizione delle mani non corretta | Posiziona le mani nel modo corretto, per<br>maggiori dettagli consulta la guida nella<br>pagina "ECG" dell'app |

il dispositivo deve essere necessariamente caricato min. 2 volte/settimana per un corretto funzionamento. Il tempo di ricarica è di circa 2 ore.

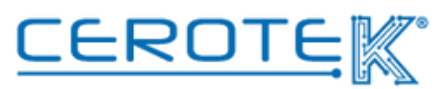

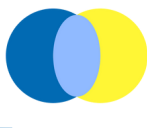

#### Bilancia

Dimensioni: 26x26x2.2 cm Capacità: 5~180 kg/ 11-396Lb Alimentazione: 2\*1.5V AAA Misurazioni: peso; IMC; grasso corporeo; frequenza muscolare; perdita di grasso; grasso sottocutaneo; grasso viscerale; acqua nel corpo; muscolo scheletrico; massa muscolare; massa ossea; proteine; BMR; età corporea.

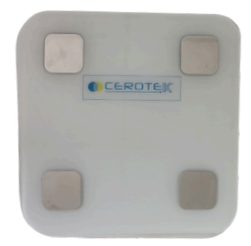

#### Smartwatch (Glicemia)

Alimentazione: 5 V, 500 mA MAX Bluetooth: Bluetooth 4.0 Modalità di Funzionamento: full touchscreen + button Ricarica: USB 2.0

> E' vietato utilizzare un adattatore con una tensione di carica superiore a 5V, una corrente di carica superiore a 2 A e un tempo di carica di 2-3 ore.

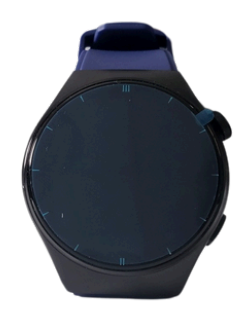

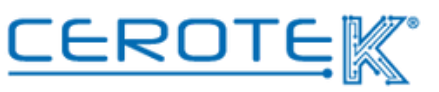

# Anni d'Argento Liberi e Sicuri CEROTE C.so Vercelli, 117 10015, IVREA (TO) email: mktg@cerotek.it web: www.cerotek.it tel/fax: 0125 615188 Sede Legale: BAM LAM- Piazza Galli, 7 12061 Carrù (CN) Ediz. 1.2 (07-2024)